La procédure de récupération collective ne fonctionnant pas toujours, voici comment détourner celle-ci et récupérer individuellement des élèves que vous ne trouvez pas dans la liste de l'école qui les a radiés.

## Menu Elèves (bleu)

Procédez à la recherche de l'élève sur 2012-2013 en indiquant ses NOM et PRENOM tout de suite, faites CHERCHER puis AUTRE.

| Admission                                                                                                    | Année scolaire d'admission* |
|----------------------------------------------------------------------------------------------------|-----------------------------|
| <ul> <li>Gestion individuelle         <ul> <li><u>Enregistrement des nouvelles admissions</u></li> <li><u>Enregistrement des nouvelles admissions</u></li> </ul> </li> </ul> | 2012-2013                   |
| Enregistrer les mises en admissibilité ou les admissions acceptées                                                                                                    | 2013-2014                   |

> La ligne mentionnant l'élève apparaît comme indiqué ci-dessous :

|         | Année scolaire d'admission*<br>2012-2013 ↓ | on* INE * Nom * PICASSO                                      |       | Prénom *<br>Kévin |         |
|---------|--------------------------------------------|--------------------------------------------------------------|-------|-------------------|---------|
| Nom 🔻 📥 | Prénom 🔽 📥                                 | Né(                                                          | e) le | Sexe              |         |
| PICASSO | Kévin                                      | 02/11/2004 M 60159 -<br>Enregistrements 1 à 1, sur 1 trouvés |       | М                 | 60159 - |
|         |                                            |                                                              |       |                   |         |

Modifiez l'année scolaire d'admission (ici on passe de 2012-2013 à 2013-2014), puis cliquez sur le nom de l'élève et dans la nouvelle fenêtre qui s'affiche vous devez repérer la zone « Répondre à une demande d'admission ».

|         | Année scolaire<br>2013-2014 | d'admission* | INE *       | Nom *<br>PICASSO       | Pr<br>Kévin | énom *  |
|---------|-----------------------------|--------------|-------------|------------------------|-------------|---------|
|         |                             |              |             |                        |             |         |
| Nom 🔻 📥 | Prénom                      | <b>^</b>     | Né(e        | e) le                  | Sexe        |         |
| PICASSO | Kévin                       |              | 02/11/2004  |                        | М           | 60159 - |
|         |                             |              | Enregistrem | nents 1 à 1, sur 1 tro | ouvés       |         |

Dans cette zone, cliquez sur « Répondre » puis renseignez tous les champs obligatoires et indiquez la date effective d'admission pour la rentrée scolaire suivante (03/09/2013).

| Inscription | Demande d'admission<br>Répondre |
|-------------|---------------------------------|

> N'oubliez pas de valider.